# 福井県ふるさと納税の具体のお手続きのポイント

附属学園への応援のために、福井県ふるさと納税を利用してご寄附いただく場合は、次のようにお手続きください。

### <u>1. 附属のゆうちょ払込取扱票でのお手続きの場合</u>

- ・「畷の会」会員の皆様は、払込取扱票の「ふるさとへの応援メッセージ」欄に、 「畷の会」と卒業年をご記入ください。
- ・正しい寄付者情報が確認できない場合、税控除が行えない可能性もありますので、記載いただく際は、
   \*「書き漏れ・誤りのないように」
  - ★「機械で読み取れるよう丁寧に」
    必要事項を記載いただくようお願いします。

## <u>2. インターネットでのお手続きの場合</u>

 クレジット払いが可能です。福井県ふるさと納税HP「県内大学の魅力向上応援 プロジェクトについて」から、「福井大学」を選択、募金(寄付)の使途は
 「⑦附属学園の応援」をお選びください。

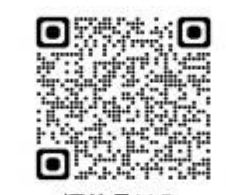

「県内大学の魅力向上応援」プロジェクトについて

### 以下は、「県内大学の魅力向上応援事業」にご寄附いただく場合のお手続きの概要です。

Х

1

1

.

.

н

Т

.

н

### ●インターネットで手続きされる場合の手順

#### 「県内大学の魅力向上応援」事業へ寄付されるみなさまへ

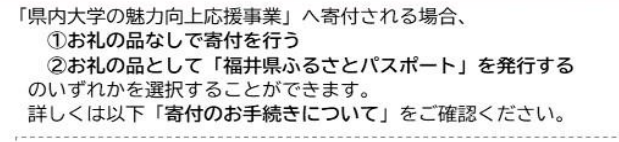

#### ※「福井県ふるさとパスポート」について

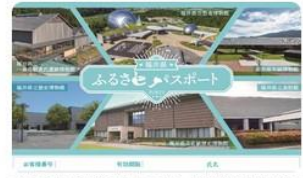

「福井県ふるさとパスボート」は、福井県立恐竜博物館の常 設展および特別展と、福井県立美術館、一乗谷朝倉氏遺跡博 物館、福井県立歴史博物館、福井県立若狭歴史博物館年編博 物館の常設展を1年間無料で観覧できる年間パスポートです。 発行は、県外在住で「県内大学の魅力向上応援」事業をはじ めとした福井県のプロジェクトへ1万円以上のご寄付をいた だいた方に限ります。

※寄付からお届けまでは1か月程度かかります。

※福井県立恐竜博物館の観覧は予約制となっております。観覧前に同博物館HP内の予約フォームから観覧予約を 行っていただく必要がありますのであらかじめご了承ください。

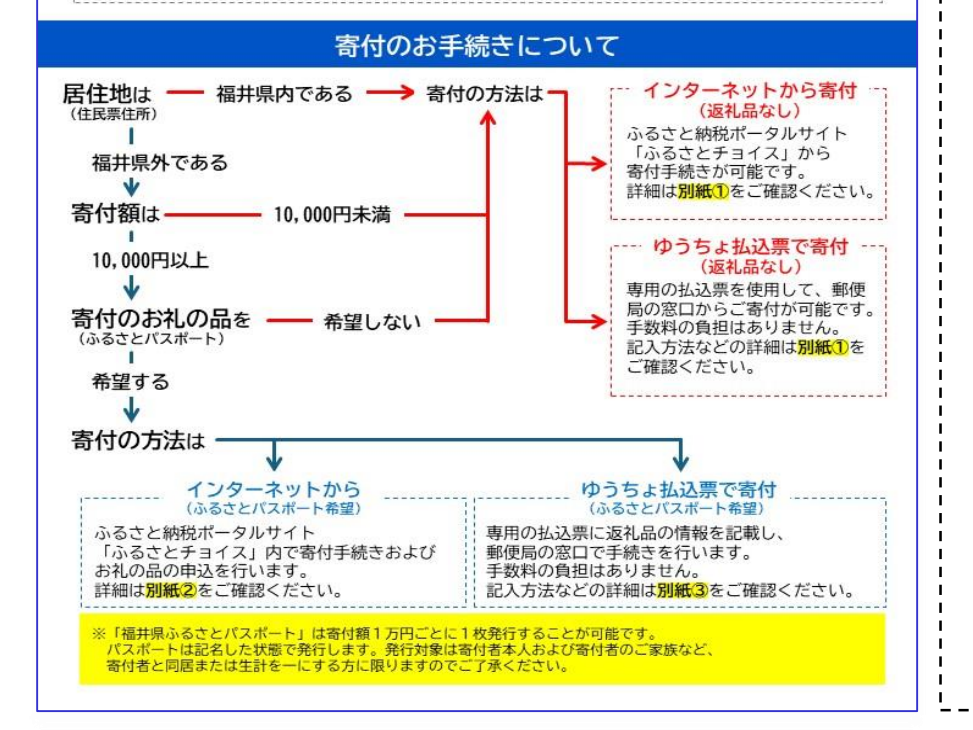

|                                                                                                    | 易合別紙                                                                    |
|----------------------------------------------------------------------------------------------------|-------------------------------------------------------------------------|
| ターネットからのご寄付の場合】                                                                                                    |                                                                         |
| 井県HP「「県内大学の魅力向上応援」プロジェクトについて」<br>援したい大学を選択                                                                                                    | ( <u>リンクはこちら</u> )から                                                    |
| 「県内大学の魅力向上応援」プロジェクトについて                                                                                                    |                                                                         |
| 大学の取り組み(各学校名をクリックすると详細ページにジャンプします)                                                                                                    |                                                                         |
| MAX事:元端は100月10月1日に、戦争の事業<br>高度専門人材育成や地域展現支援など8事業から選択                                                                                                    |                                                                         |
| 「県内大学の制                                                                                                    | 「「「「「」」」」」」「「」」」「「」」」「「」」」「「」」」「「」」」「「」」」「「」」」「」」」「」」」「」」「」」」「」」」「「」」」」 |
| ージ下部の「このプロジェクト寄付をする(返礼品なし)」をク                                                                                                    | クリック                                                                    |
| このプロジェクトへ このプロジェクトへ                                                                                                    |                                                                         |
| 1112 とりつ<br>(当れ品なし)<br>(当れ品なし)(ふささとハスホート))                                                                                                    |                                                                         |
| 付金額を入力し「寄付する」ボタンをクリック                                                                                                    |                                                                         |
| [お礼の品なし] 専行金額を入力 📾 💦 管付する                                                                                                    |                                                                         |
| 10.000 戸<br>寄付金額を入力                                                                                                    | 20                                                                      |
| 画面の指示に従って寄付手続きを進める                                                                                                    |                                                                         |
| ふるさとチョイス                                                                                                    |                                                                         |
|                                                                                                    |                                                                         |
| ログイン 使い道 情報入力1 情報入力2 確認 売了                                                                                                    |                                                                         |
| キャガン両マのご字はの頃の                                                                                                    |                                                                         |
| ) ちよね込売 (の) 合1)の場合】<br>いな取扱票に広援するプロジェクト (ふくいの大学生を広援!)・                                                                                                    | や寄付余額など                                                                 |
| 公要事項を記入 ** 払込取扱票が必要                                                                                                    | な方は福井県へご連絡ください。                                                         |
| 07 金沢 払 込 取 扱 票 公 払 込料 金加入者負担                                                                                                    | 振替払込請求書兼受領証 ②                                                           |
|                                                                                                    |                                                                         |
| 福井県ふるさと納税寄付金                                                                                                    | 960424                                                                  |
| 0 章 章 私は、福井県(福井県内市町)を応援するために客付します。 9 9 9 9 9 9 9 9 9 9 9 9 9 9 9 9 9 9 9                                                                                                    | 2011年1日 1日 1日 1日 1日 1日 1日 1日 1日 1日 1日 1日 1日 1                           |
|                                                                                                    |                                                                         |
|                                                                                                    | 10000                                                                   |
| 10日本部<br>10日本部<br>11日本部<br>11日本部<br>11日本<br>11日本<br>1 | 1000000000000000000000000000000000000                                   |

(「返礼品なし」と「返礼品あり」では手順が異なります。)

#### ※ 返礼品ありで希望する場合

福井県のHP『県内大学の魅力向上応援プロジェクト』から『福井大学』を選択し、次の画面へ移動する

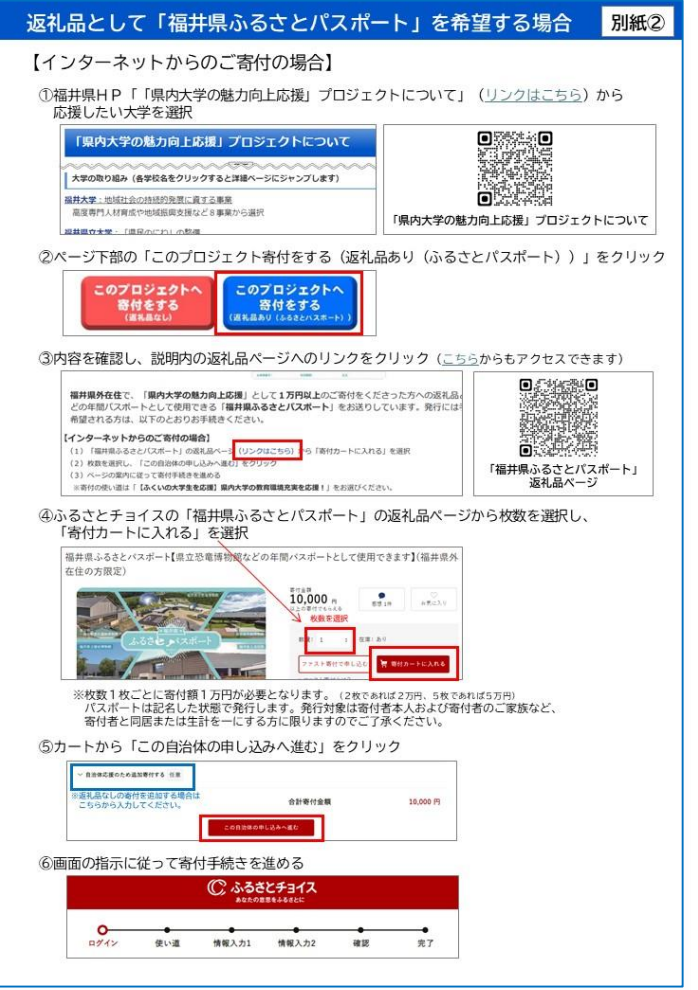

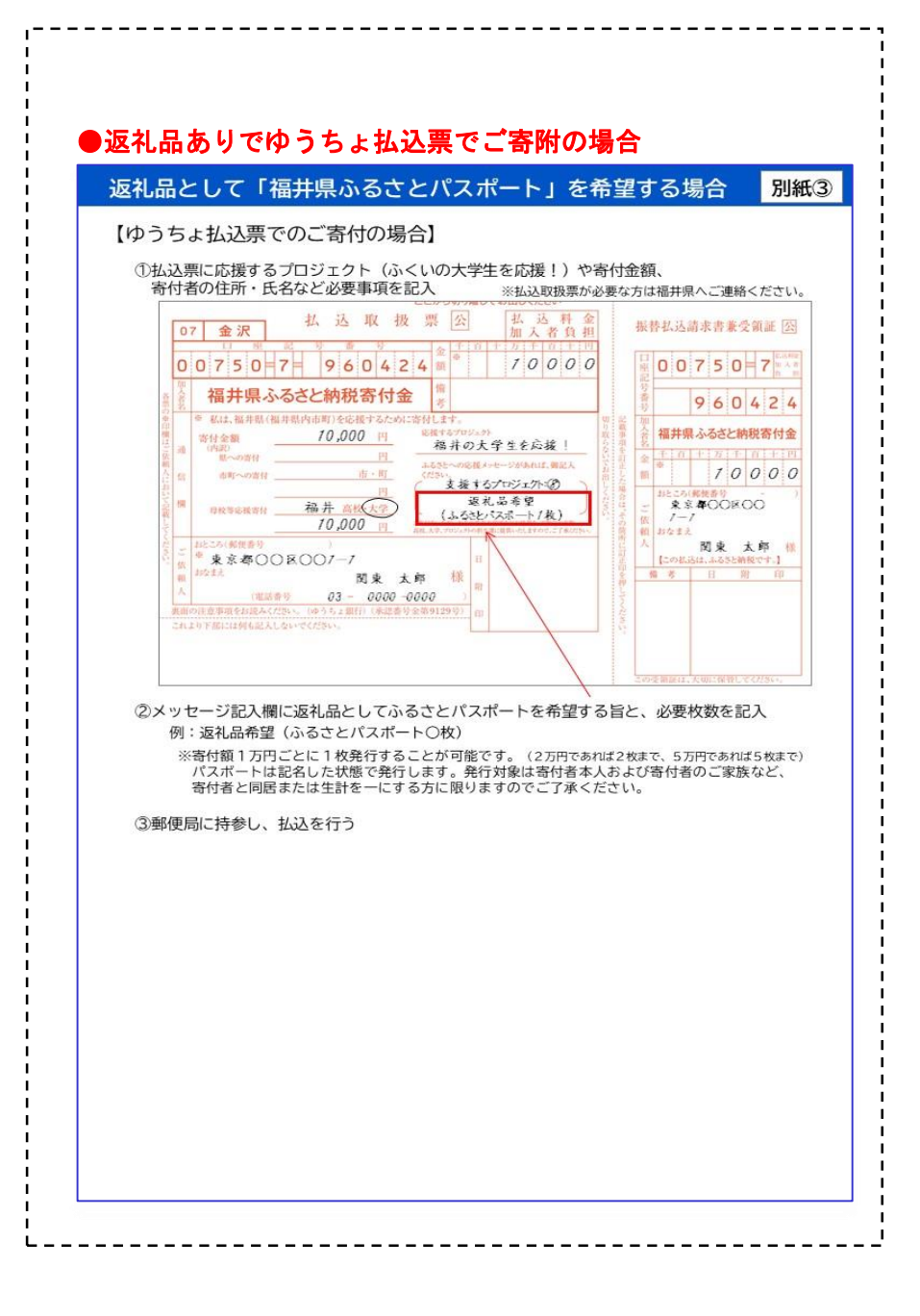

### (返礼品についての留意点) インターネット、ゆうちょ払込票いずれの場合も返礼品 ありでのお申込みいただけるのは、 福井県外在住で、1万円以上のご寄附をされ、返礼品を 希望される方に限定ですのでご留意ください。

## ここからは、インターネット(返礼品なし)でお手続きされる場合の具体の手順です。

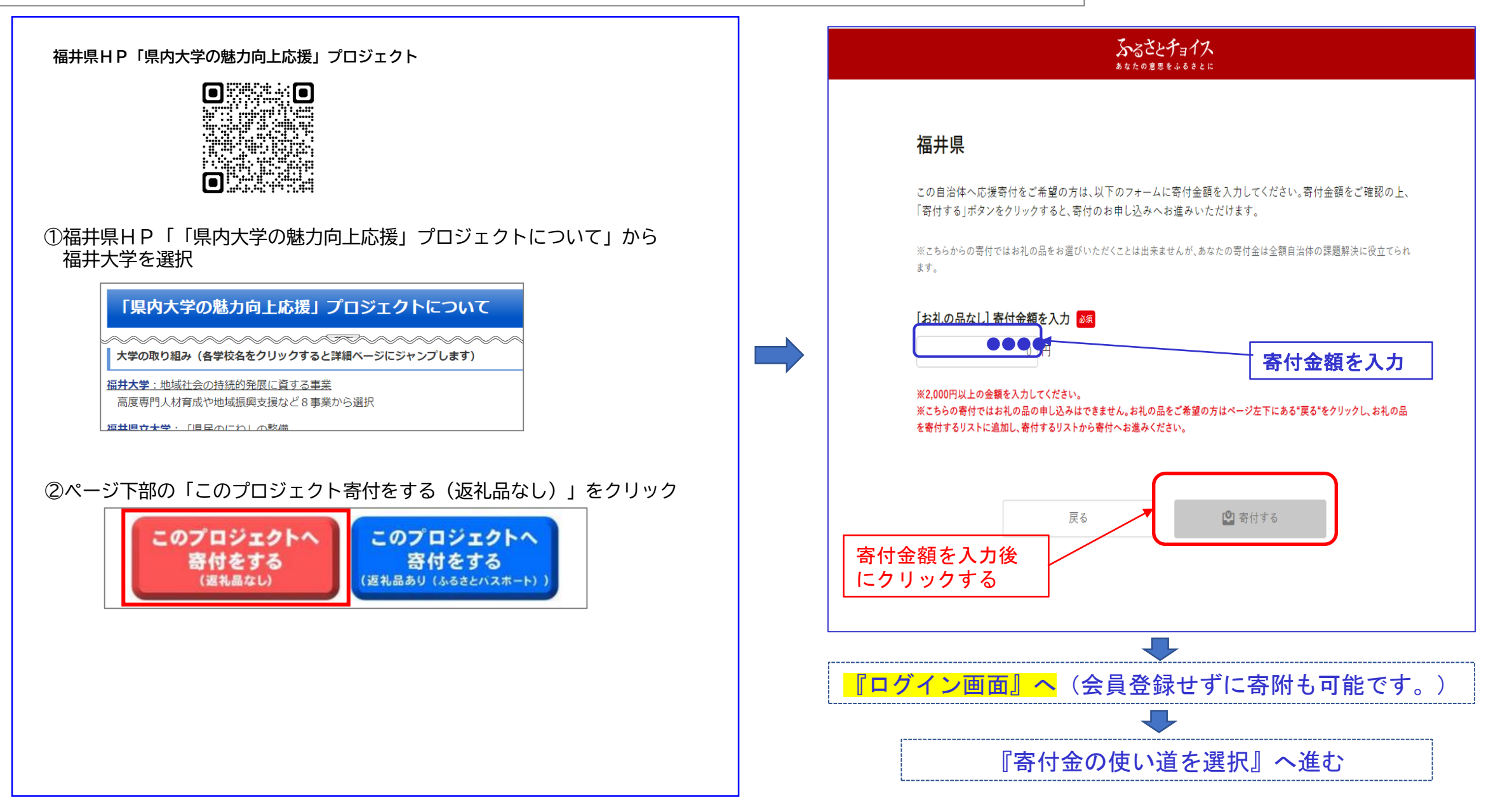

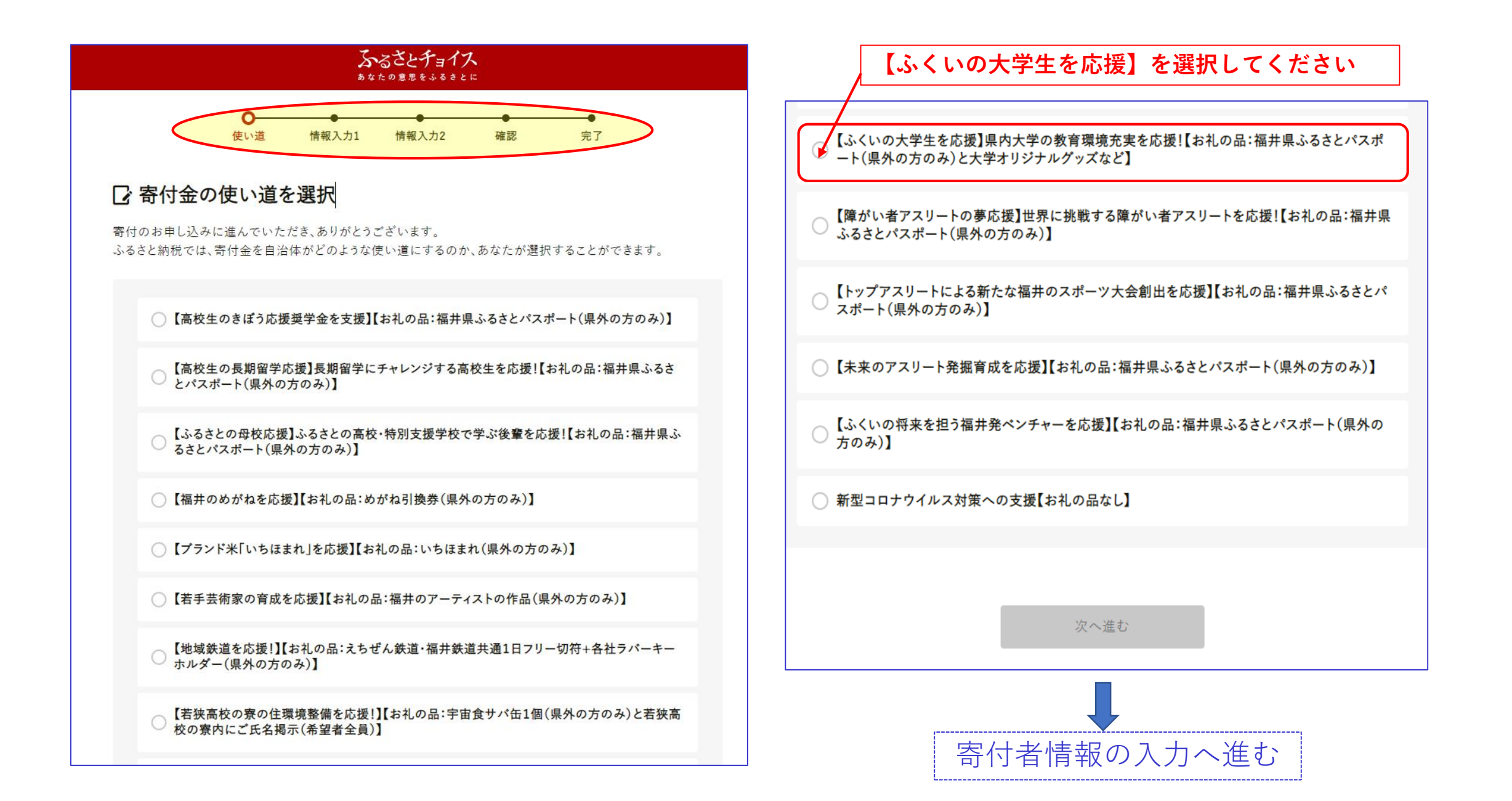

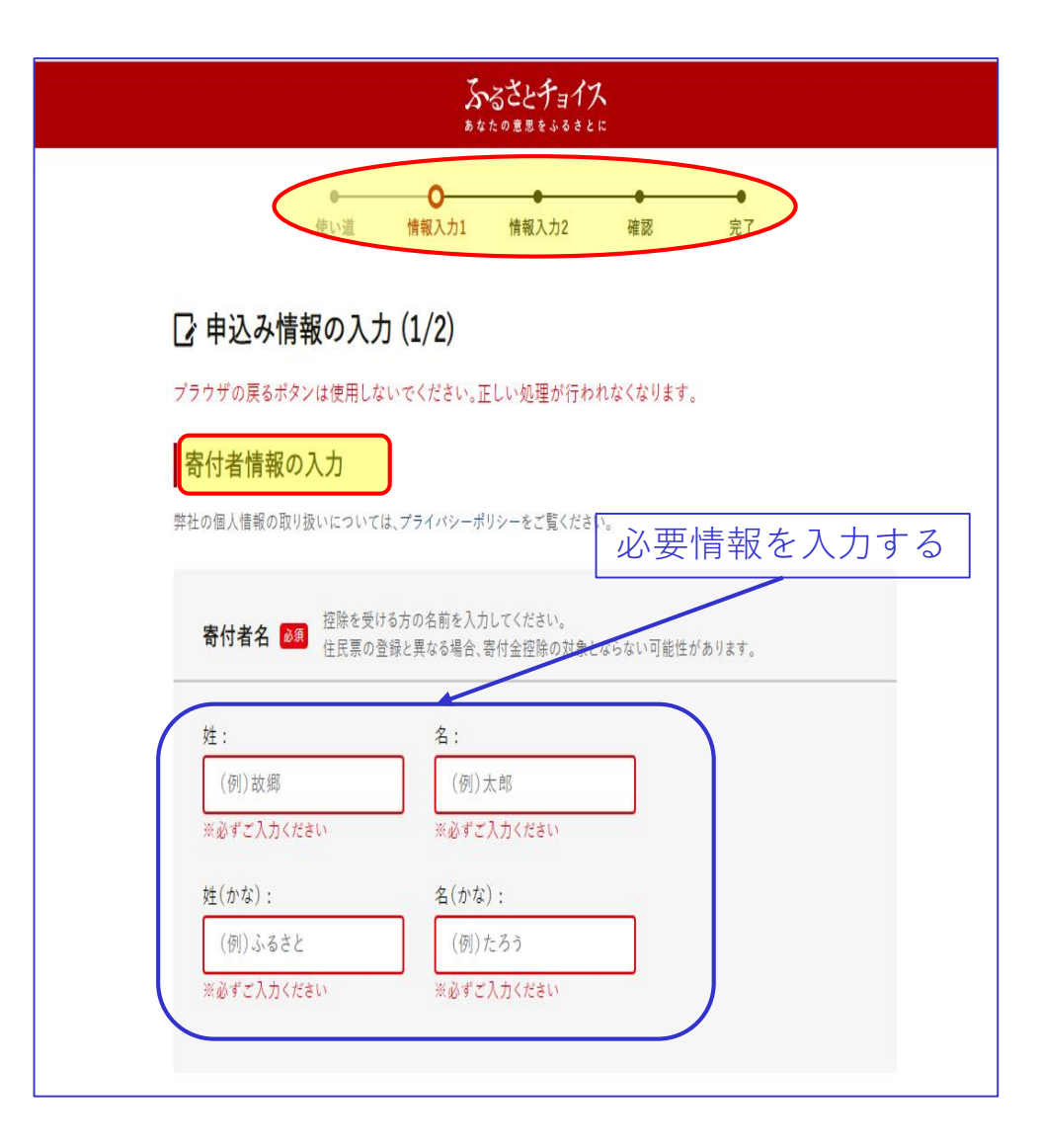

| 寄付者の連絡先 🚳                                                                     |              |
|-------------------------------------------------------------------------------|--------------|
| (<br>雷武業号 ·                                                                   |              |
| (例)01234567890                                                                |              |
| ※必ずご入力ください                                                                    |              |
| 携帯電話など日中つながりやすい連絡先を入力してください。<br>お礼の品の配送や寄付に関するご連絡以外は利用いたしません。                 |              |
| メールアドレス:                                                                      |              |
| (例)choice@mail.com                                                            |              |
| ※必ずご入力ください                                                                    |              |
| 迷惑メール拒否などの設定をされている場合、メールが届かないことがあります。<br>「@trustbank.co.jp」を受信できるように設定してください。 |              |
| メールアドレス(確認)・                                                                  |              |
| が ルディレス(唯一).<br>(例)choice@mail.com                                            | $\mathbf{i}$ |
| ※必ずご入力ください                                                                    |              |
| ▲ 必要情報                                                                        | を人力して        |
|                                                                               | i法の選択へ進む     |
|                                                                               |              |
| <b>住民票の住所</b> 必須 住民票の登録と異なる場合、寄付金控除の対象とならない可能性があります。                          |              |
| 郵便番号· 都道府県·                                                                   | <b>/</b>     |
| (例)1231234 選択してください                                                           |              |
|                                                                               |              |
| 市区町村:                                                                         |              |
| (例)目黒区青葉台                                                                     |              |
| म्बर्ग्स .                                                                    |              |
| ★ 1 · · · · · · · · · · · · · · · · · ·                                       |              |
|                                                                               |              |
| 建物名:                                                                          |              |
| (例)ふるさとチョイスビル〇〇号室                                                             |              |
|                                                                               |              |
| ✔ この住所をマイページに保存する                                                             |              |
|                                                                               |              |
| ↓、るさと納税関連書類は住民票の住所にお届けします。> 送付先を変更                                            |              |
| ふるさと納祝関連音類とは 🔮                                                                |              |
|                                                                               |              |

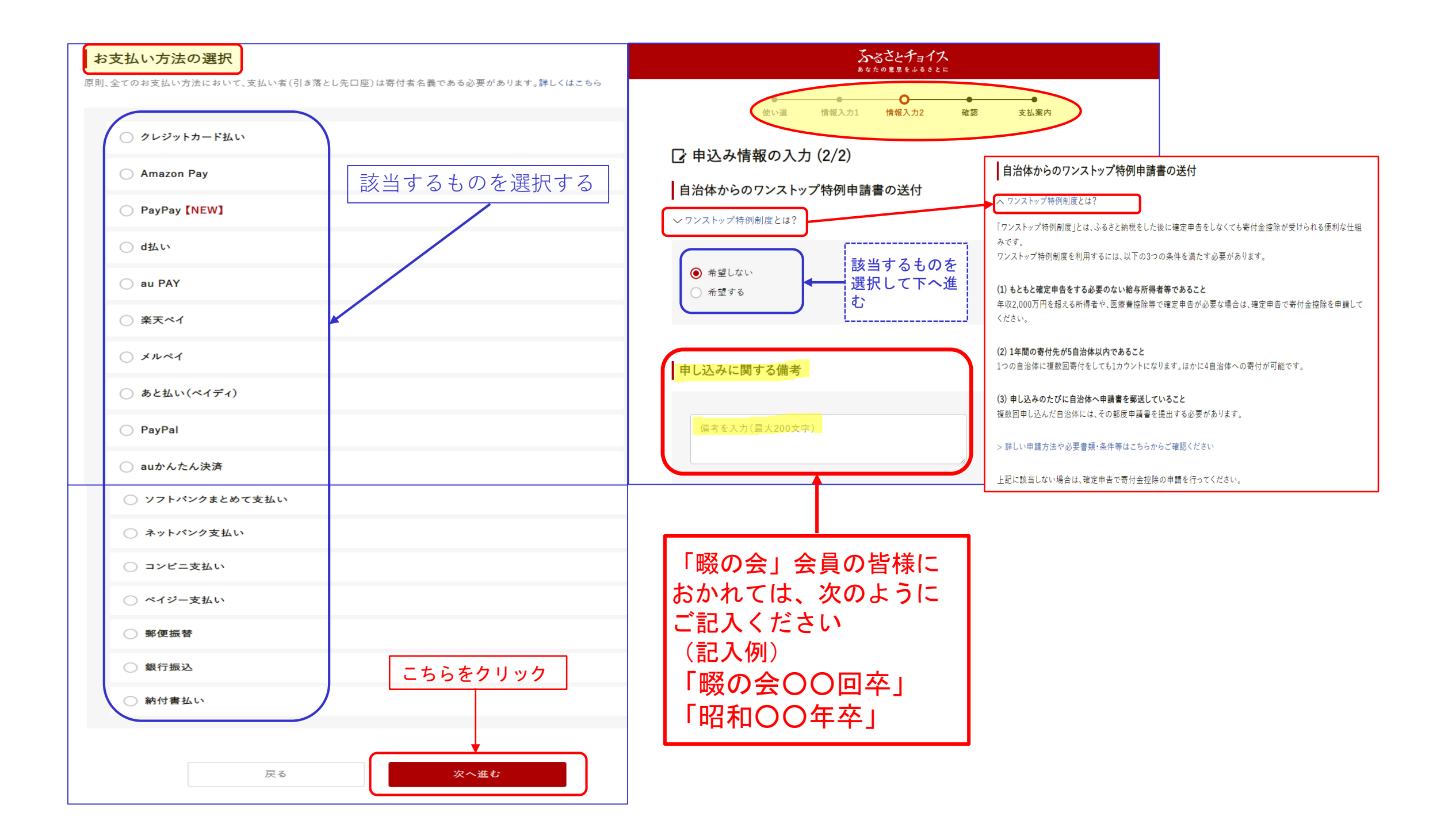

| 自治体への応援                                                                                    | 自治体からのアンケート                                                                                                    |
|--------------------------------------------------------------------------------------------|----------------------------------------------------------------------------------------------------|
| ※個人が特定される情報は入力しないようにお願いします。<br>※応援メッセージにお礼の品の配送、寄附金受領証明書・振込用紙に関わる件等をご入力いただいても対応はで<br>きません。 | お礼の品に「福井県ふるさとパスポート」を選択された方には、県立一乗谷朝倉氏遺跡博物館等の年間<br>パスポートとしても利用いただける「福井県ふるさとパスポート」をお送りします。<br>「福井県ふるさとパスポート」をご希望の方は、お手数ですがお礼の品選択画面まで戻っていただき、「福<br>井県ふるさとパスポート」を選択してください。<br>※福井県に1万円以上のご寄付をされた県外在住の方に限ります。ただし、他のお礼の品との重複はで<br>きません。<br>福井県ふるさとパスポートを複数個希望された場合、ご本人様以外の方の氏名(ふりがな)をご記入くだ |
| 福井県への応援メッセージ:<br>メッセージを入力(最大500文字)                                                         |                                                                                                    |
| 応援メッセージをサイトで公開:<br>✔ 希望する(寄付者名は非公開)                                                        | 入力(最大500文字)                                                                                                    |
| 福井県からのお知らせ(メルマガ):                                                                          | 「ふるさと母校応援」を選択された方は応援したい高校・特別支援学校を選択してください。:                                                                                                    |
| □ 希望する                                                                                     | 選択してください 🗢                                                                                                    |
| 内容をご確認ください                                                                                 | 「県内大学応援」を選択された方は応援したい大学を選択してください。:<br>                                                                                                    |
|                                                                                            | 福井県のふるさと納税情報をどちらで知りましたか。:<br>選択してください ◆                                                                                                    |
|                                                                                            | キャンペーンコードの入力                                                                                                    |
|                                                                                            | •<br>キャンペーンコードをお持ちではない方は、何も入力せずにお進みください。                                                                                                    |
|                                                                                            | □ キャンペーンコードを入力する こちらをクリック                                                                                                    |
|                                                                                            | 戻る確認へ進む                                                                                                    |